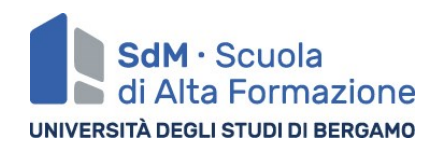

## GUIDA ALLA COMPILAZIONE DELLA DOMANDA DI AMMISSIONE ALLA PROVA FINALE – MASTER

# FASE 1 – Inviare al tutor del corso il titolo della vostra tesi e il nominativo del RELATORE e dell'eventuale CORRELATORE

Seguire le indicazioni e le tempistiche fornite in aula o via mail dal tutor del corso.

#### FASE 2 - INSERIMENTO TITOLO E DATI RELATORE/CORRELATORE

- ACCEDERE ALLO SPORTELLO INTERNET STUDENTI <u>https://sportello.unibg.it/Home.do</u> - Accedere all'area LAUREA
- 2. CLICCARE SU "CONSEGUIMENTO TITOLO" "INSERIMENTO DOMANDA DI TESI" - "TESI DI LAUREA"
- 3. INSERIRE I DATI RELATIVI ALLA TESI (Almeno gli obbligatori, contrassegnati con l'asterisco)
  E'obbligatorio inserire anche il titolo IN INGLESE. Non è necessario che la traduzione del titolo venga condivisa con il relatore, basta che ci sia corrispondenza con il titolo italiano. Come attività didattica selezionare nel menù a tendina: ELABORAZIONE TESI DI MASTER e Autorizzare o meno alla consultazione
- 4. INSERIRE IL NOMINATIVO DEL RELATORE (inserire solo il cognome e poi scegliere tra le proposte);
- 5. INSERIRE IL CORRELATORE (non è obbligatorio, inserirlo solo se previsto e segnalato nei tempi concordati al tutor), inserire solo il cognome e poi scegliere tra le proposte;
- 6. CONFERMARE E PROSEGUIRE;
- 7. CONTROLLARE IL RIEPILOGO DEI DATI E PROSEGUIRE Cliccare su COMPLETA TESI

### Verrai avvisato tramite e-mail <u>all'indirizzo istituzionale (@studenti.unibg.it)</u> quando il docente avrà approvato la tua tesi.

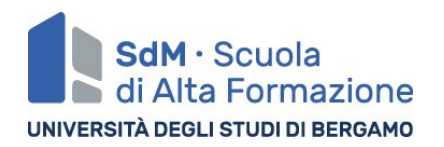

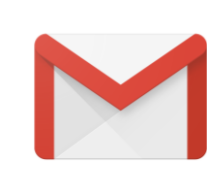

Non hai mai utilizzato la casella di posta istituzionale? Puoi accedervi in pochi passaggi: <u>http://webmail.studenti.unibg.it</u> Inserire le stesse credenziali dello sportello studenti

e si viene automaticamente reindirizzati alla casella mail di GOOGLE

## FASE 3 - COMPILAZIONE DEFINITIVA <u>IN SEGUITO AD APPROVAZIONE DEL</u> <u>TITOLO DA PARTE DEL RELATORE</u>

Una volta ricevuta la notifica dell'avvenuta approvazione da parte del relatore dovrai

- 1. ACCEDERE ALLO SPORTELLO INTERNET STUDENTI https://sportello.unibg.it/Home.do - LAUREA
- 2. PRIMA DI INZIARE CON L'INSERIMENTO DELLA DOMANDA DI CONSEGUIMENTO TITOLO, CLICCA SU "REGISTRAZIONE/COMPILAZIONE OUESTIONARIO ALMALAUREA"

Si aprirà così (in un'altra scheda) il sito AlmaLaurea. Dovrai registrarti e poi compilare il questionario laureandi.

## ATTENZIONE: non è possibile portare a termine la domanda di ammissione alla prova finale finché non è stato compilato il questionario, successivamente dovrai:

- 3. TORNARE SU "INSERIMENTO DOMANDA DI CONSEGUIMENTO TITOLO" per concludere la procedura;
- 4. LEGGERE E ACCETTARE le norme antiplagio e le norme di comportamento da tenere in occasione della seduta di laurea;
- 5. SCEGLIERE la sessione di appello;
- 6. Non è necessario inserire informazioni aggiuntive quindi si consiglia di PROSEGUIRE
- Se non ancora fatto COMPILARE IL QUESTIONARIO ALMALAUREA (OBBLIGATORIO) e poi proseguire, in alternativa è possibile compilarla al termine dell'inserimento di tutti i dati
- 8. CONFERMARE I DATI

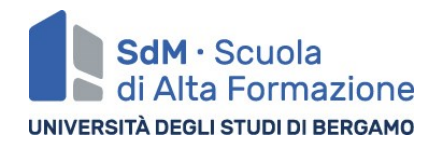

9. CONFERMARE I PROSSIMI PASSAGGI CHE NON SONO NECESSARI: L'elenco degli esami potrebbe essere incompleto, questo non crea problemi per la chiusura di carriera e non è necessario inserirli manualmente, i dati saranno completati dal Servizio Studenti entro la discussione della prova finale.

CONFERMARE I DATI DI CARRIERA – non è necessario inserire eventuali esami mancanti CONFERMARE LE INFORMAZIONI INSERITE PRIMA DELL'APPROVAZIONE CONFERMARE DEFINITIVAMENTE CLICCARE SU **COMPLETA DOMANDA DI CONSEGUIMENTO TITOLO** 

- 10. TORNARE ALLA BACHECA
- 11. ACCEDERE SUCCESSIVAMENTE ALL'AREA <u>SEGRETERIA PAGAMENTI</u> E PAGARE IL CONTRIBUTO DI 67 € CON LA PROCEDURA PAGOPA

La procedura si considera conclusa, non è richiesto l'invio di alcun documento. L'approvazione da parte del relatore sostituisce la firma sulla domanda cartacea e il pagamento tramite PAGOPA viene registrato automaticamente.

Per qualsiasi chiarimento contattare il/la tutor del corso, grazie per la collaborazione,